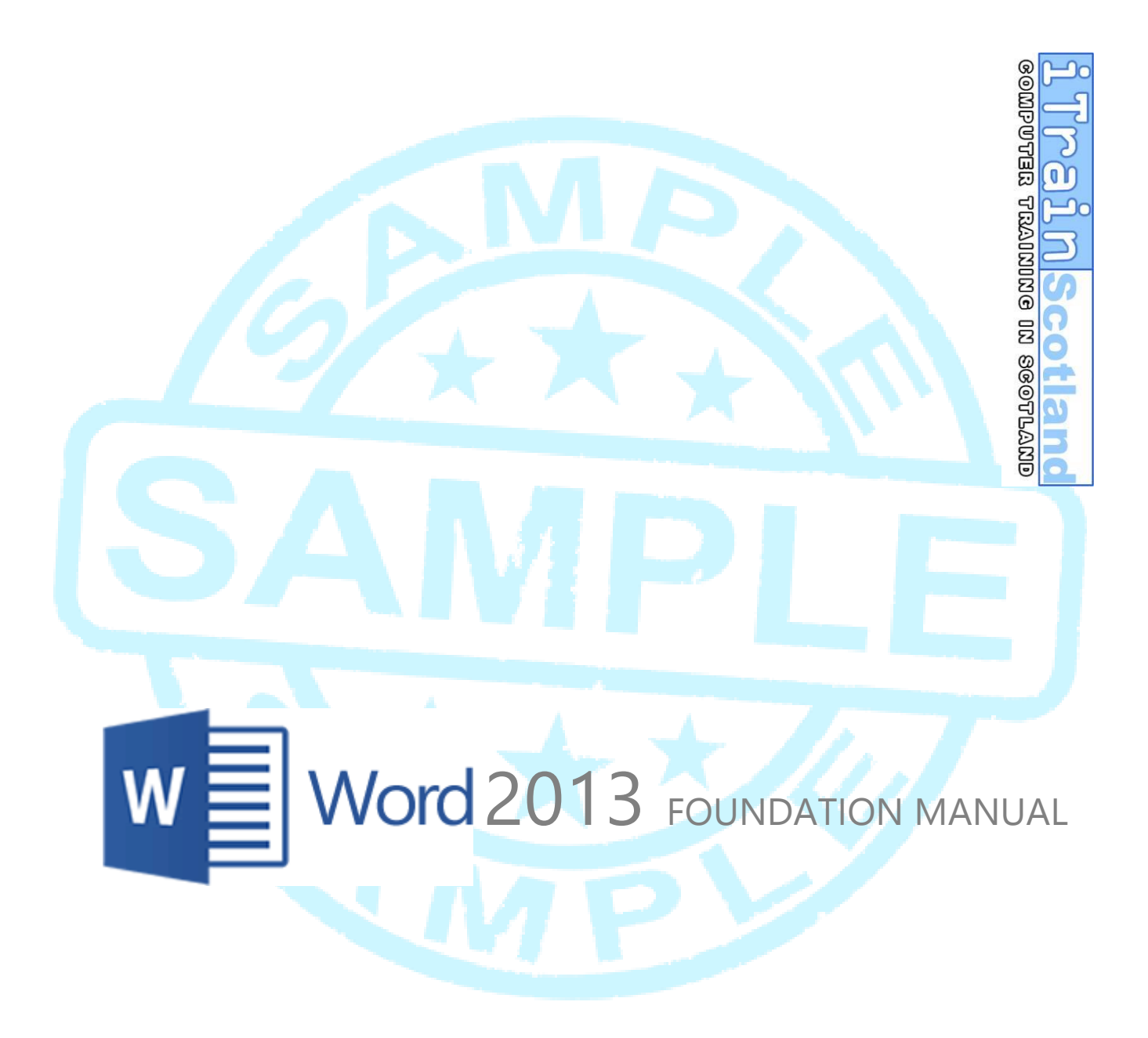

 CBC HOUSE
 24 CANNING STREET
 EDINBURGH EH3 8EG
 0131 272 2790

 WWW.ITRAINSCOTLAND.CO.UK
 INFO@ITRAINSCOTLAND.CO.UK

# CONTENTS

| CHAPTER 1  OFFICE 2013 NEW FEATURES         | 5                            |
|---------------------------------------------|------------------------------|
| REDESIGNED USER INTERFACE - METRO UI        | 5                            |
| ΤουςΗ ΒυττοΝ                                | 5                            |
|                                             | 5                            |
|                                             |                              |
| CHAPTER 2  WORD 2013 NEW FEATURES           | 7                            |
| INSERT ONLINE VIDEO AND PLAY FROM A WEBSITE |                              |
| NEW READ MODE                               |                              |
| Zoom into pictures                          |                              |
| Navigate with touch buttons                 |                              |
| View Options                                |                              |
| SHAPES AND PICTURES                         |                              |
| Selecting and Grouping                      |                              |
| Quick Text Wrap                             |                              |
| Object Guides                               | 8                            |
| WORD 2013 TEMPLATES                         |                              |
| PICK OP WHERE YOU LEFT OFF                  |                              |
| CHAPTER 3  USER INTERFACE & FILING          |                              |
| NEW OPENING SCREEN                          | 12                           |
| Recent Documents                            | 12                           |
| Browse for Existing Files                   | Error! Bookmark not defined. |
| My Templates in Word 2013                   | Error! Bookmark not defined. |
| UPGRADED FILE MENU                          | Error! Bookmark not defined. |
| INFO                                        | ERROR! BOOKMARK NOT DEFINED. |
| Link to File Location and Path              | Error! Bookmark not defined. |
| Related People and Documents                | Error! Bookmark not defined. |
| OPEN                                        | ERROR! BOOKMARK NOT DEFINED. |
| OneDrive (formally SkyDrive)                | Error! Bookmark not defined. |
| Recent Places                               |                              |
| SHARE                                       | ERROR! BOOKMARK NOT DEFINED. |
|                                             | ERDORI BOOKMARK NOT DEFINED. |
| CONTENTIAL TARS                             | ERDORI BOOKMARK NOT DEFINED. |
|                                             | ERDORI BOOKMARK NOT DEFINED. |
|                                             | EPROPI BOOKMARK NOT DEFINED. |
|                                             | EPROPI BOOKMARK NOT DEFINED. |
|                                             | EPPOPI BOOKMARK NOT DEFINED. |
| IMDROVED RIRBON                             | FROR BOOKMARK NOT DEFINED.   |
| SAVING AS A PDF                             | FROR BOOKMARK NOT DEFINED.   |
| OPENING AND EDITING A PDF FROM WORD         | ERRORI BOOKMARK NOT DEFINED. |
| Document elements that don't convert well   | Error! Bookmark not defined  |
|                                             |                              |

## CHAPTER 4| PAGE SETUP ...... ERROR! BOOKMARK NOT DEFINED.

| PAGE SIZE & ORIENTATION                  | ERROR! | BOOKMARK | NOT | DEFINED. |
|------------------------------------------|--------|----------|-----|----------|
| Margins                                  | ERROR! | BOOKMARK | NOT | DEFINED. |
| CONTROLLING THE SPACE BETWEEN PARAGRAPHS | ERROR! | BOOKMARK | NOT | DEFINED. |
| LINE SPACING                             | ERROR! | BOOKMARK | NOT | DEFINED. |

# **CHAPTER 5| CHARACTER FORMATTING** ...... ERROR! BOOKMARK NOT DEFINED.

| DEFAULT FONT      | <br> | <br>ERROR! B | OOKMARK N | IOT DEFINED. |
|-------------------|------|--------------|-----------|--------------|
| FONT TYPES        |      | <br>ERROR! B |           | IOT DEFINED. |
| FORMAT PAINTER    | <br> | ERROR! B     |           | IOT DEFINED. |
| CLEAR FORMATTING  | <br> | <br>ERROR! B |           | IOT DEFINED. |
| CHARACTER SPACING | <br> | <br>ERROR! B |           | IOT DEFINED. |
|                   |      |              |           |              |

# CHAPTER 6| PARAGRAPH FORMATTING ...... ERROR! BOOKMARK NOT DEFINED.

| PAGE BREAKS       | ERROR! BOOKMARK NOT DEFINED. |
|-------------------|------------------------------|
| RULER             | ERROR! BOOKMARK NOT DEFINED. |
| INDENT TOOL       | ERROR! BOOKMARK NOT DEFINED. |
| Left Indent       | Error! Bookmark not defined. |
| Right Indent      | Error! Bookmark not defined. |
| First Line Indent | Error! Bookmark not defined. |
| Hanging Indent    | Error! Bookmark not defined. |
| SHOW / HIDE TOOL  | ERROR! BOOKMARK NOT DEFINED. |

#### CHAPTER 7| TABS ...... ERROR! BOOKMARK NOT DEFINED.

| WHAT ARE TABS?                                    | Error! Bookmark not defined. |
|---------------------------------------------------|------------------------------|
| MANUAL TABS VS DEFAULT TABS                       | ERROR! BOOKMARK NOT DEFINED. |
| Default Tabs                                      | Error! Bookmark not defined. |
| Manual Tabs                                       | Error! Bookmark not defined. |
| Removing a tab                                    | Error! Bookmark not defined. |
| TYPES OF TABS (LEFT, RIGHT, CENTRE, DECIMAL, BAR) | ERROR! BOOKMARK NOT DEFINED. |
| Using tabs in tables                              | Error! Bookmark not defined. |
| Tabs are line Specific                            | Error! Bookmark not defined. |
| LEADER TABS                                       | Error! Bookmark not defined. |

#### CHAPTER 8| HEADERS AND FOOTERS ERROR! BOOKMARK NOT DEFINED.

| INSERTING OR EDITING A HEADER / FOOTER          | ERROR! BOOKMARK NOT DEFINED. |
|-------------------------------------------------|------------------------------|
| Header                                          | Error! Bookmark not defined. |
| Footer                                          | Error! Bookmark not defined. |
| ALIGNING TEXT                                   | ERROR! BOOKMARK NOT DEFINED. |
| PAGE NUMBERS                                    | ERROR! BOOKMARK NOT DEFINED. |
| FORMATTING A PAGE NUMBER                        | ERROR! BOOKMARK NOT DEFINED. |
| Changing numbering                              | Error! Bookmark not defined. |
| PAGE X OF Y                                     | ERROR! BOOKMARK NOT DEFINED. |
| SAVING A HEADER / FOOTER AS A REUSABLE TEMPLATE | ERROR! BOOKMARK NOT DEFINED. |

#### CHAPTER 9| UTILITIES ...... ERROR! BOOKMARK NOT DEFINED.

| SPELLING & GRAMMAR                                        | ERROR! BOOKMARK NOT DEFINED.                     |
|-----------------------------------------------------------|--------------------------------------------------|
| Check spelling and grammar all at once                    | Error! Bookmark not defined.                     |
| Check spelling and grammar automatically                  | Error! Bookmark not defined.                     |
| How the automatic spelling checking works                 | Error! Bookmark not defined.                     |
| How automatic grammar checking works                      | Error! Bookmark not defined.                     |
| Recheck the words and grammar that you previously checked | d and chose to ignore <b>Error! Bookmark not</b> |
| defined.                                                  |                                                  |
| Λυτοτεντ                                                  | EDDOD BOOKMARK NOT DEEINED                       |

| Αυτοτεχτ    | Error! | BOOKMARK NOT DEFI  | NED. |
|-------------|--------|--------------------|------|
| AUTOCORRECT | Error! | BOOKMARK NOT DEFIN | NED. |

Add your own Autocorrect ...... Error! Bookmark not defined.

#### CHAPTER 10| VIEWS ...... ERROR! BOOKMARK NOT DEFINED.

| VIEWING MULTIPLE DOCUMEN | тѕ | <br> | <br>ERROF |         | ARK N  | OT DEFINED. |
|--------------------------|----|------|-----------|---------|--------|-------------|
| READ MODE                |    |      | <br>ERROF |         | ARK N  | OT DEFINED. |
| Turn on Read Mode        |    |      | Erro      | r! Book | mark n | ot defined. |

#### CHAPTER 11| SECTIONS ...... ERROR! BOOKMARK NOT DEFINED.

| INSERT A SECTION BREAK                                         | ERROR! BOOKMARK NOT DEFINED. |
|----------------------------------------------------------------|------------------------------|
| Types of section breaks that you can insert                    | Error! Bookmark not defined. |
| SECTION BREAK EXAMPLES                                         | ERROR! BOOKMARK NOT DEFINED. |
| CHANGE THE DOCUMENT LAYOUT BY USING SECTION BREAKS             | ERROR! BOOKMARK NOT DEFINED. |
| Remove a section break                                         | Error! Bookmark not defined. |
| <b>ADDING DIFFERENT HEADER / FOOTERS TO DIFFERENT SECTIONS</b> | ERROR! BOOKMARK NOT DEFINED. |

#### CHAPTER 12| STYLES ...... ERROR! BOOKMARK NOT DEFINED.

| USING STYLES                                      | ERROR! BOOKMARK NOT DEFINED.             |
|---------------------------------------------------|------------------------------------------|
| Built-in styles turn on timesaving features       | Error! Bookmark not defined.             |
| CHARACTER AND PARAGRAPH STYLES                    | Error! Bookmark not defined.             |
| CHARACTER, PARAGRAPH, AND LINKED STYLES (STYLE TY | <b>PES)</b> ERROR! BOOKMARK NOT DEFINED. |
| Character styles                                  | Error! Bookmark not defined.             |
| Paragraph styles                                  | Error! Bookmark not defined.             |
| Linked styles                                     | Error! Bookmark not defined.             |
| CREATING YOUR OWN STYLES                          | Error! Bookmark not defined.             |
| MOVING STYLES                                     | ERROR! BOOKMARK NOT DEFINED.             |
| Copy from current to Normal                       | Error! Bookmark not defined.             |
| Copy from Normal to any existing document         | Error! Bookmark not defined.             |
| INSERTING A TABLE OF CONTENTS                     | ERROR! BOOKMARK NOT DEFINED.             |
| Updating a Table of Contents                      | Error! Bookmark not defined.             |
|                                                   |                                          |

V Word 2013 FOUNDATION MANUAL

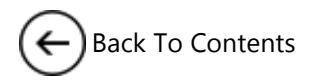

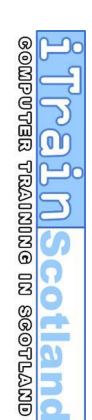

# Office

# CHAPTER 1 MICROSOFT OFFICE 2013 NEW FEATURES

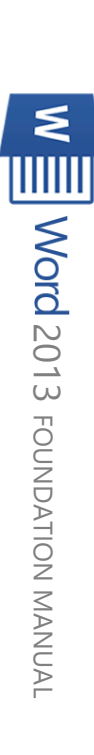

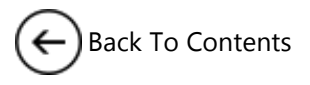

## CHAPTER 1| OFFICE 2013 NEW FEATURES

## Redesigned User Interface – Metro UI

The overall Interface of Office has been redesigned using the Windows Metro UI (User Interface) style (otherwise known as Modern UI). Metro UI incorporates a cleaner less cluttered looking interface with flat graphics and simplified colours rather than the old 3D raised style with more colours and definition:

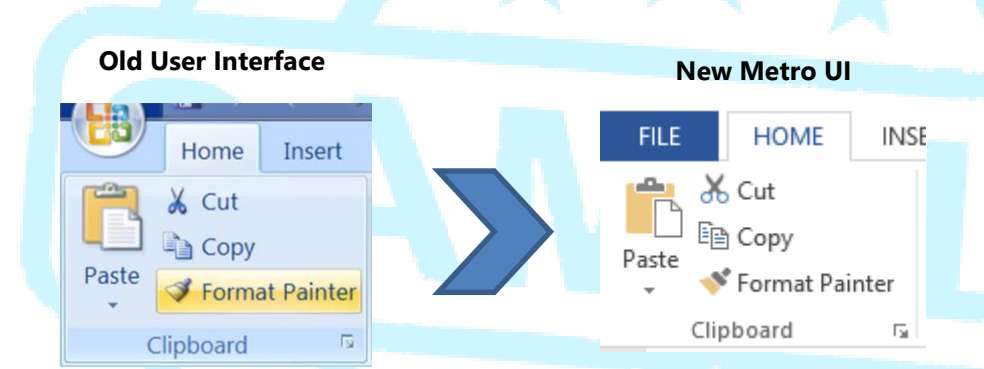

#### **Touch Button**

The Quick Access Toolbar has the addition of a new **Touch/Mouse Mode** button which, when pressed, increases the size of all the buttons to allow for ease of use when using Office on a touch screen. Office 2013 also allows *pinch to zoom* and *swipe to scroll* touch actions.

|                           | # টि - 플 & =<br>GERT DESIGN P/ Cu        | istomize Quick Access Toolbar                                         |
|---------------------------|------------------------------------------|-----------------------------------------------------------------------|
| Paste<br>V Format Painter | Segoe UI · 10<br>B I <u>U</u> · abc X, ~ | New<br>Open<br>Save                                                   |
| Clipboard Fa              | For                                      | Email<br>Quick Print<br>Print Preview and Print<br>Spelling & Grammar |
| -                         | ~                                        | Undo<br>Redo<br>Draw Table<br>Touch/Mouse Mode                        |
| -<br>01<br>-              |                                          | More Commands<br>Show Below the Ribbon                                |

## Multi User Authoring 🛛 🔓

In previous versions of Office, when you tried to open a file that someone else was currently using, you were only given the option to open a *read only* version meaning only one person could edit a file at the same time. Now when your file is saved either to <u>SkyDrive</u> or SharePoint, by default multiple users can access the same file allowing simultaneous editing. Changes are reflected in different colours according to the user. Instead of saving your changes, you now **Refresh** your changes using the save button, and these changes are reflected in real-time on each other user's PC. *NOTE: The save button changes to a refresh button when your file is saved to SkyDrive (see picture above).* 

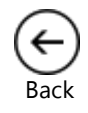

Page 5 CHAPTER 1 OFFICE 2013 NEW FEATURES

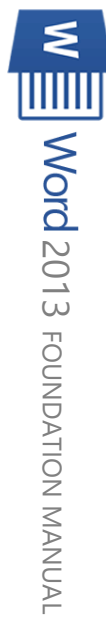

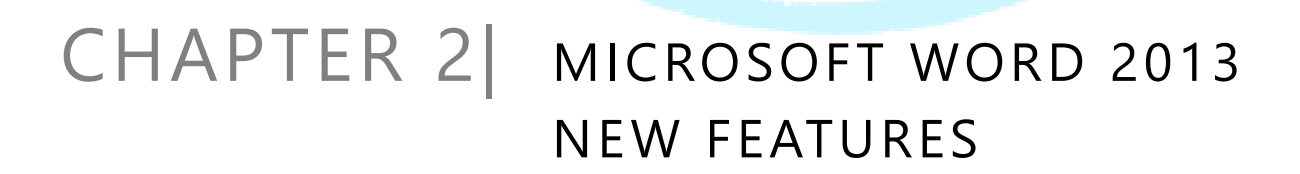

W

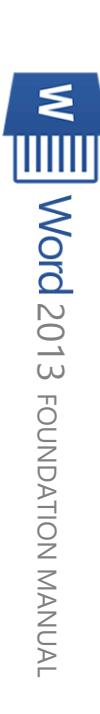

117210Scotland and summar approximation

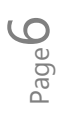

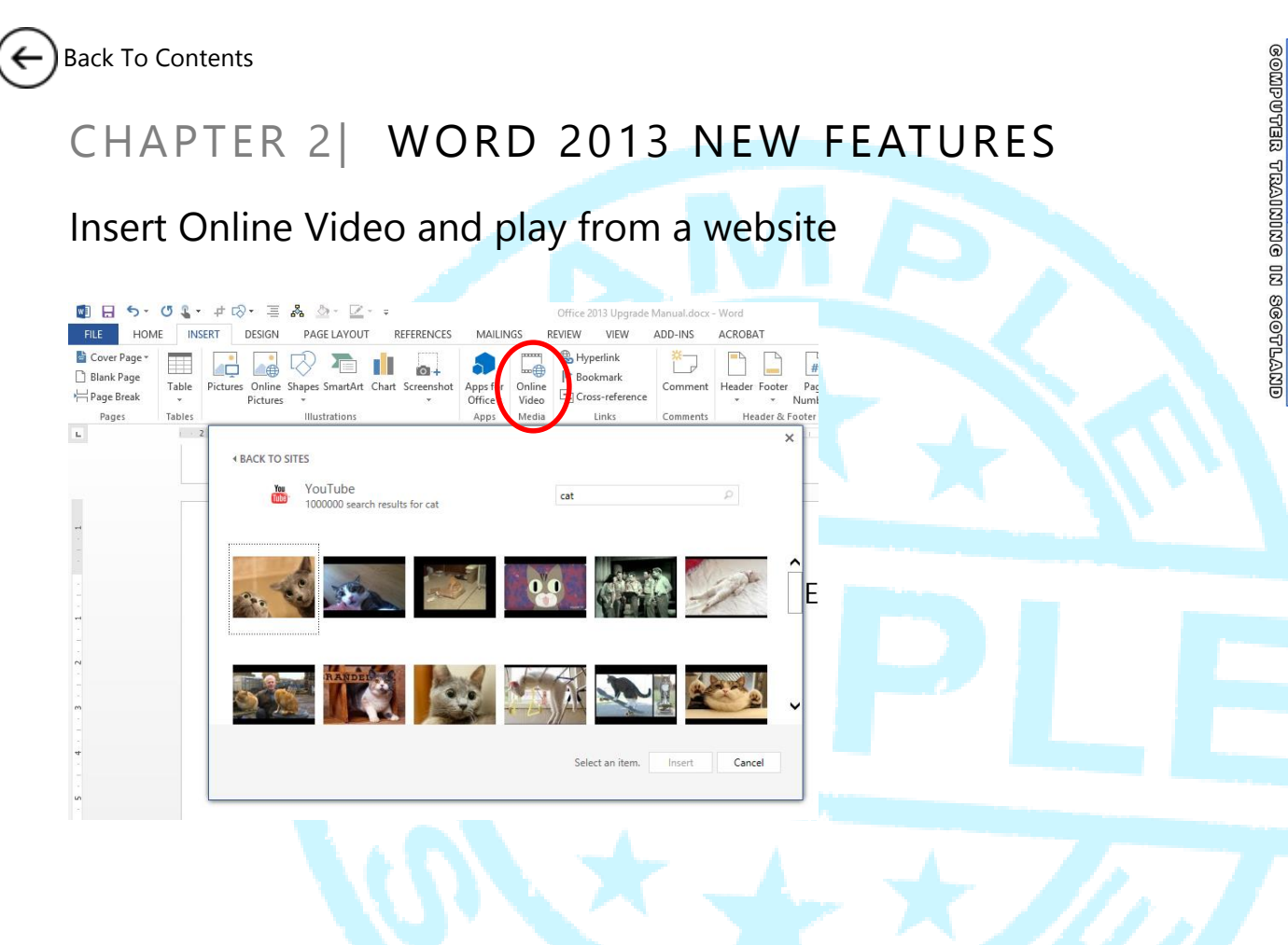

#### New Read Mode

| TOOLS VIEW Excel 2                                                                                                    | 13 Advanced Manual.docx - Word 🗵 – 🗗 🗙                                                                                                |
|----------------------------------------------------------------------------------------------------|----------------------------------------------------------------------------------------------------|
| CHAPTER 3 SCENARIOS<br>Scenario Manager Explained<br>A scenario is a set of values you can use to forecast the outcom<br>a formula. For example, let's assume you want to create a bu<br>but are unsure of the key figures, which in your case is revenue<br>cost of goods sold. You can define different scenarios for | he of<br>dget<br>and<br>your                                                                                                    |
| budget, each scenario with a different revenue value and a diffe<br>cost of goods sold value, consequently displaying a different of<br>profit                                                                                                    | gross Before you create your scenario, name the cells in your worksheet which are the "change" ()                                     |
| The values that will change in your budget are called <i>Change C</i> in your case the revenue and the cost of goods sold. The form that are dependent on these cells are called <i>Result Cells</i> – in case, the gross profit and any dependant expenditure.                                                         | ing cells" i.e. those cells which will change to<br>create different scenarios, this can be just one<br>nulas<br>your adjacent cells. |
|                                                                                                    | 1.Select the changing cells (e.g. D16:D19 in this example)                                                                            |
| Creating a Scenario Preparation                                                                                                    |                                                                                                    |
| The scenario below assumes you are comparing different profit<br>gins across a 5 year forecast sales model.                                                                                                    | mar-<br>spreadsheet (see right) and press <b>ENTER</b> to confirm. NOTE:                                                              |
|                                                                                                    |                                                                                                    |

Accessed from the **View Tab** (or pressing the button on the status bar), **Read Mode** has been completely redesigned with several new features. Most notable is the A4 Page Layout having been rearranged into a *Book* Style layout for easier reading. PRESS ESCAPE TO RETURN TO PRINT LAYOUT VIEW.

#### **Zoom into pictures**

Double click on any picture or object to see an enlarged view.

W Word 2013 FOUNDATION MANUAL

n

# Back To Contents

#### Navigate with touch buttons

Use the arrows on either side of the screen to move forwards and backwards in a document (using the mouse or fingers).

| View Opt   | ions                 |                  |   |  |
|------------|----------------------|------------------|---|--|
| FILE TOOLS | VIEW                 |                  |   |  |
|            | Edit Document        |                  |   |  |
| CH         | Navigation Pane      | NEW              | V |  |
| TUF        | Show <u>C</u> omment | 5                |   |  |
| Inse       | Column Width         | • <u>N</u> arrow |   |  |
| site       | Page Color           | Default          |   |  |
|            | Layout               | ▶ <u>W</u> ide   |   |  |
|            |                      |                  |   |  |

Alter read mode with several options including column width, page colour, navigation pane for searching and showing comments.

## Shapes and Pictures

#### Selecting and Grouping

In previous versions of Office, drawing objects and picture objects were different types of object and were therefore not able to be edited together. That has all changed in 2013 allowing drawings and pictures to be **selected** and most importantly **grouped** together. Simply use the CTRL key to select the objects and right click to group them.

#### **Quick Text Wrap**

When you insert a picture, the default option is to insert as *In line with Text* meaning the picture acts like a text character resulting in difficulties when repositioning the picture. In Word 2013, when you insert the picture, a **Quick Text Wrap** box will appear allowing you to quickly change from *In line with Text* to one of the other options such as *Square*. This allows you to move the picture freely around the screen.

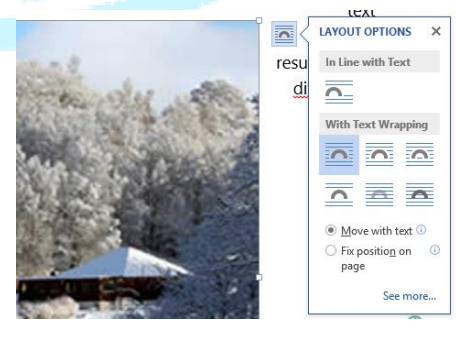

#### **Object Guides**

When moving an object on the page, green lines will automatically appear allowing you to "snap" the object into a fixed position. *NOTE:* Unlike <u>PowerPoint Guides</u>, Word guides are in relation to paragraphs and the alignment of the page (left margin, centre, right margin), not in relation to other objects.

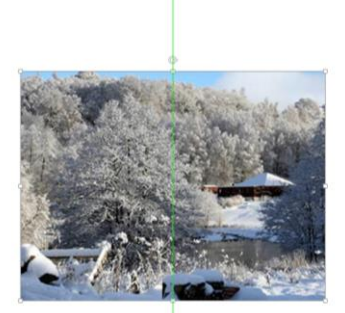

V Word 2013 FOUNDATION MANUAL

## Word 2013 Templates

← Back

V Word 2013 FOUNDATION MANUAL

| Word                                                               | 2013 Templ                                                                                                    | ates                                                                                                    |                                                                                   |                                                                                           |                                                                                              |                                            |
|--------------------------------------------------------------------|----------------------------------------------------------------------------------------------------|----------------------------------------------------------------------------------------------------|-----------------------------------------------------------------------------------|-------------------------------------------------------------------------------------------|----------------------------------------------------------------------------------------------|--------------------------------------------|
| It is now p<br>In previou<br>them to a<br>can be loc<br>you add fi | oossible to change t<br>us versions, templa<br>uppear in <b>My Temp</b><br>cated at the top of<br>iles to its location ( | the location of user<br>tes had to be place<br><b>plates</b> section of the<br>the <b>New</b> screen (on<br>see below)). | created templat<br>ed in a specific f<br>e <b>New</b> screen.<br>Iy when either a | es so that they sho<br>older (which was y<br><b>My Templates</b> is r<br>new template has | w up on the <b>New</b><br>very hidden) in or<br>now called <b>Perso</b><br>been created in a | rscreen.<br>rder for<br>nal and<br>2013 or |
| Generation Info                                                    | New                                                                                                    | Office 2                                                                                                    | 013 Upgrade Manual.docx - Word                                                    |                                                                                           | ?<br>iTrain :                                                                                | Scotland -                                 |
| Open<br>Save                                                       | Search for online templates Suggested searches: Letters Resu                                                             | rne Fax Labels Cards Calendar Bi                                                                                         | Jank                                                                              |                                                                                           |                                                                                              |                                            |
| Save As                                                            | FEATURED                                                                                                    |                                                                                                    |                                                                                   |                                                                                           |                                                                                              |                                            |
| PDF<br>Print                                                       |                                                                                                    | $\overline{\mathbf{a}}$                                                                                                  | fax                                                                               | Aa                                                                                        | Title 💷                                                                                      |                                            |
| Share                                                              |                                                                                                    | Take a                                                                                                    |                                                                                   |                                                                                           |                                                                                              |                                            |
| Export<br>Close                                                    |                                                                                                    | tour                                                                                                    |                                                                                   |                                                                                           |                                                                                              |                                            |
|                                                                    | Blank document                                                                                                    | Welcome to Word T                                                                                                    | Fax cover sheet (inf                                                              | Single spaced (blank)                                                                     | Blog post                                                                                    |                                            |

Add files to the default folder: C:\Users\Username\Documents\Custom Office Templates for them to appear in the Personal list. This location can be changed in the Save section of the Options menu located on the File menu.

|                      | Word Options ? ×                                                                                                    |
|----------------------|----------------------------------------------------------------------------------------------------|
| General              | Customize how documents are saved.                                                                                                    |
| Display              |                                                                                                    |
| Proofing             | Save documents                                                                                                    |
| Save                 | Save files in this <u>format</u> : Word Document (*.docx)                                                                                                    |
| Language             | Save AutoRecover information every 1 🚔 minutes                                                                                                    |
| Advanced             | Keep the last autosaved version if I close without saving                                                                                                    |
| Customize Ribbon     | Auto <u>R</u> ecover file location:         C:\Users\iTrain Scotland\AppData\Roaming\Microsoft\Word\ <u>B</u> rowse                                                                                                    |
| Ouick Access Toolbar | Don't show the Backstage when opening or saving files                                                                                                    |
| Add-Inc              | Show additional places for saving, even if sign-in may be required.                                                                                                    |
| Adu-ms               | Save to <u>C</u> omputer by default                                                                                                    |
| Trust Center         | Default local file location: C:\Userc\Userc\User |
|                      | Default personal gemplates location: C:\osers\I hain scotland\Documents\Custom Office Templates\                                                                                                    |
|                      | Offline editing options for document management server files                                                                                                    |
|                      | Save checked-out files to: ①                                                                                                    |
|                      | The server drafts location on this computer                                                                                                    |
|                      | The Office Document Cache                                                                                                    |
|                      | Server drafts location: C:\Users\iTrain Scotland\Documents\SharePoint Drafts\ Browse                                                                                                    |
|                      | Preserve fidelity when sharing this document: 🗑 Office 2013 Upgrade Manual.docx 🗸                                                                                                    |
|                      | Embed fonts in the file ①                                                                                                    |
|                      |                                                                                                    |
|                      | Embed only the characters used in the document (best for reducing file size)                                                                                                    |
|                      | <ul> <li>Embed only the characters used in the document (best for reducing file size)</li> <li>Do not embed common system fonts</li> </ul>                                                                                                    |
|                      | Embed only the characters used in the document (best for reducing file size) Do not embed common system fonts                                                                                                    |
|                      | <ul> <li>Embed only the characters used in the document (best for reducing file size)</li> <li>Do not embed common system fonts</li> </ul>                                                                                                    |

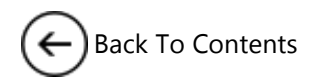

### Pick Up Where You Left Off

| Image: Solution of the second second sec | $ \begin{array}{cccccccccccccccccccccccccccccccccccc$ | $\begin{array}{c c} & & & & \\ & & & \\ & & \\ & & \\ & & \\ & & \\ & & \\ & & \\ & & \\ & & \\ & & \\ & & \\ & \\ & & \\ & \\ &$ | $=$ REFERENCES $= \cdot   \diamondsuit   = \cdot \frac{1}{2}$ $= A \cdot = F_{2}$ $= F_{2}$ | MAILINGS<br>= • <sup>1</sup> • <sub>1</sub> -•   €=<br>= ■ 1 = •<br>Paragraph<br>4 • • • 5 • | Office 201<br>REVIEW<br>====   2↓   -<br>  22 - = - | 3 Upgra<br>VIEW<br>¶<br>1<br>1 | ADD-INS | - Word<br>ACROBAT<br>ABI AaBbC<br>inual 11 manual | AaBbCcI<br>. 11 manual<br>Sty | AaBbCcDc #<br>11 manual<br>/tes<br>13 · · · 14 · | AaBbCcDd<br>11 Normal | Aab<br>Title | ?<br>AaBbCcDd<br>1 No Spac<br>17 18                                                         | Image: Second second secon | T I I I I I I I I I I I I I I I I I I I |
|----------------------------------------------------------------------------------------------------|-------------------------------------------------------|----------------------------------------------------------------------------------------------------|---------------------------------------------------------------------------------------------|----------------------------------------------------------------------------------------------|-----------------------------------------------------|--------------------------------|---------|---------------------------------------------------|-------------------------------|--------------------------------------------------|-----------------------|--------------|---------------------------------------------------------------------------------------------|----------------------------------------------------------------------------------------------------|-----------------------------------------|
| N<br>N<br>N<br>SECTION: 1 PAGE 2 OF                                                                                                    | е 11 — Q8 траск сі                                    | HANGES: OFF                                                                                                    |                                                                                             |                                                                                              |                                                     |                                |         |                                                   |                               |                                                  |                       |              | •<br>•<br>•<br>•<br>•<br>•<br>•<br>•<br>•<br>•<br>•<br>•<br>•<br>•<br>•<br>•<br>•<br>•<br>• | e back!<br>Here you left off:<br>onds ago                                                                                                    | OTLAXD<br>ot                            |

When you open a document that you were previously editing (over any time period) a handy **Welcome back!** box appears allowing you to jump back to the last place in the document your cursor was when you closed the file.

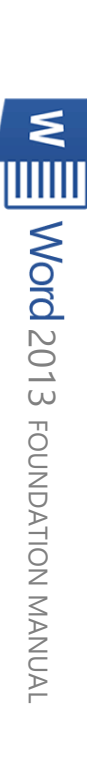

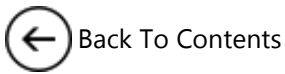

Page 11

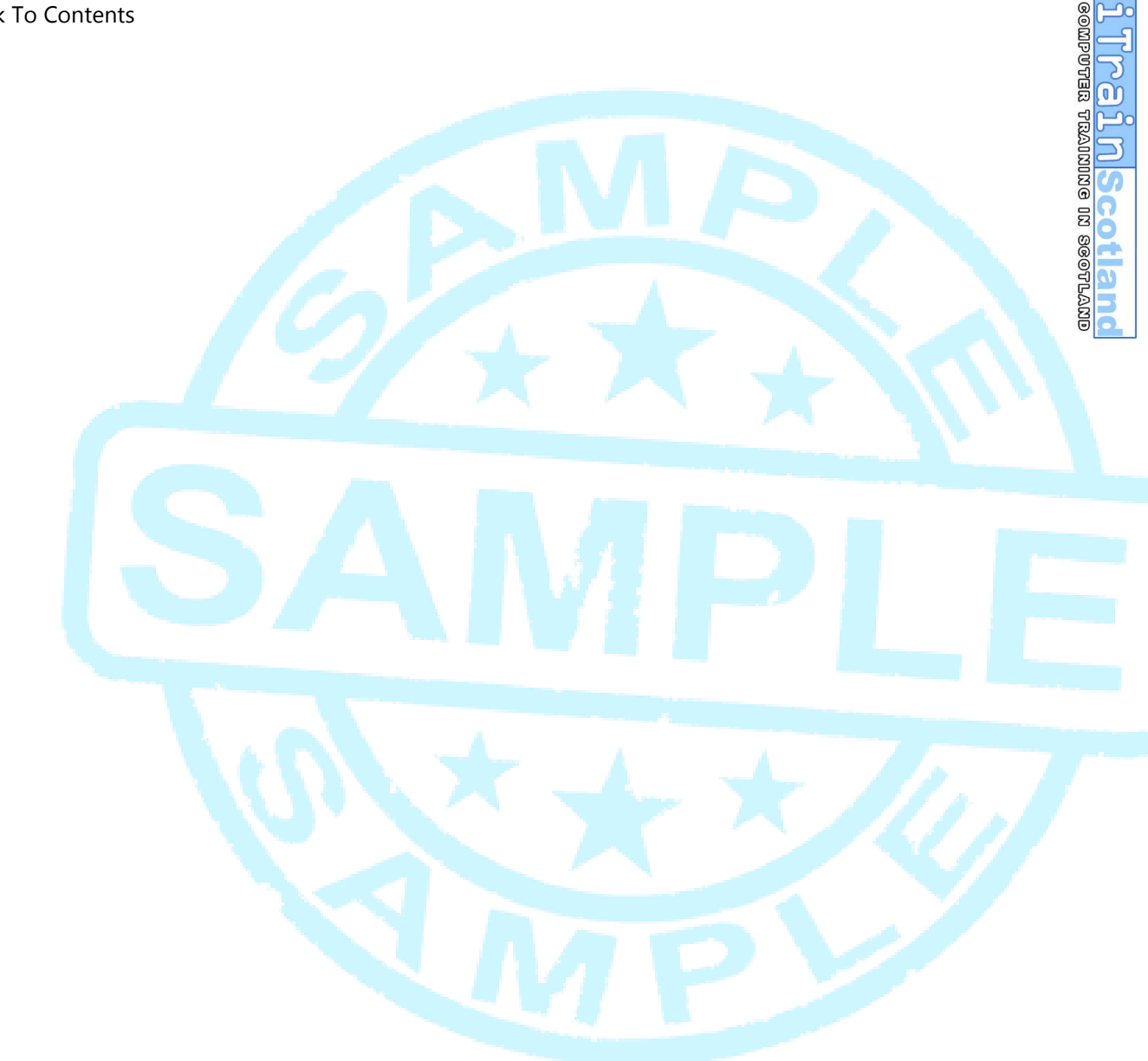

# CHAPTER 3 USER INTERFACE & FILING

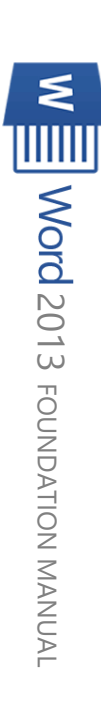

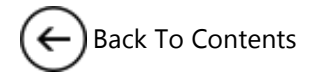

## CHAPTER 3| USER INTERFACE & FILING

#### New Opening Screen

#### **Recent Documents**

The opening screen now has recent documents which includes the path to the location of the document (which is handy if you have the same document located in several places). It is possible to **Pin** these shortcuts so they do not move further down the list as new documents are opened. Click on the **Pin** icon to the right of the shortcut. *Note: this is not the complete recent document list which appears when you are in Word on the file menu.* 

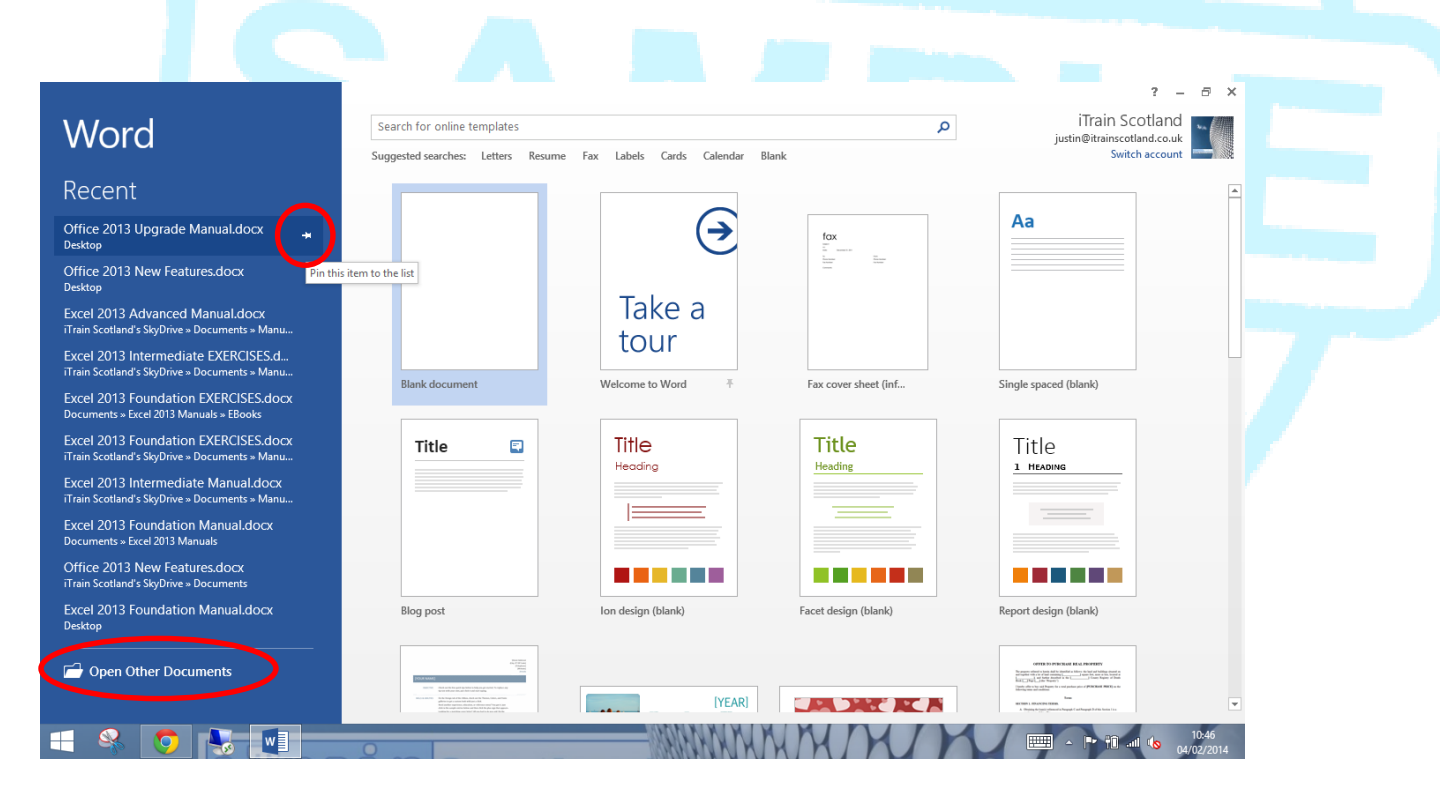

This is a sample of the complete manual

Please visit www.itrainscotland.co.uk

**117310 Scotland** COMPUTER TRAINING IN SCOTLAND

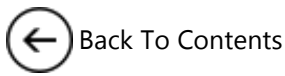

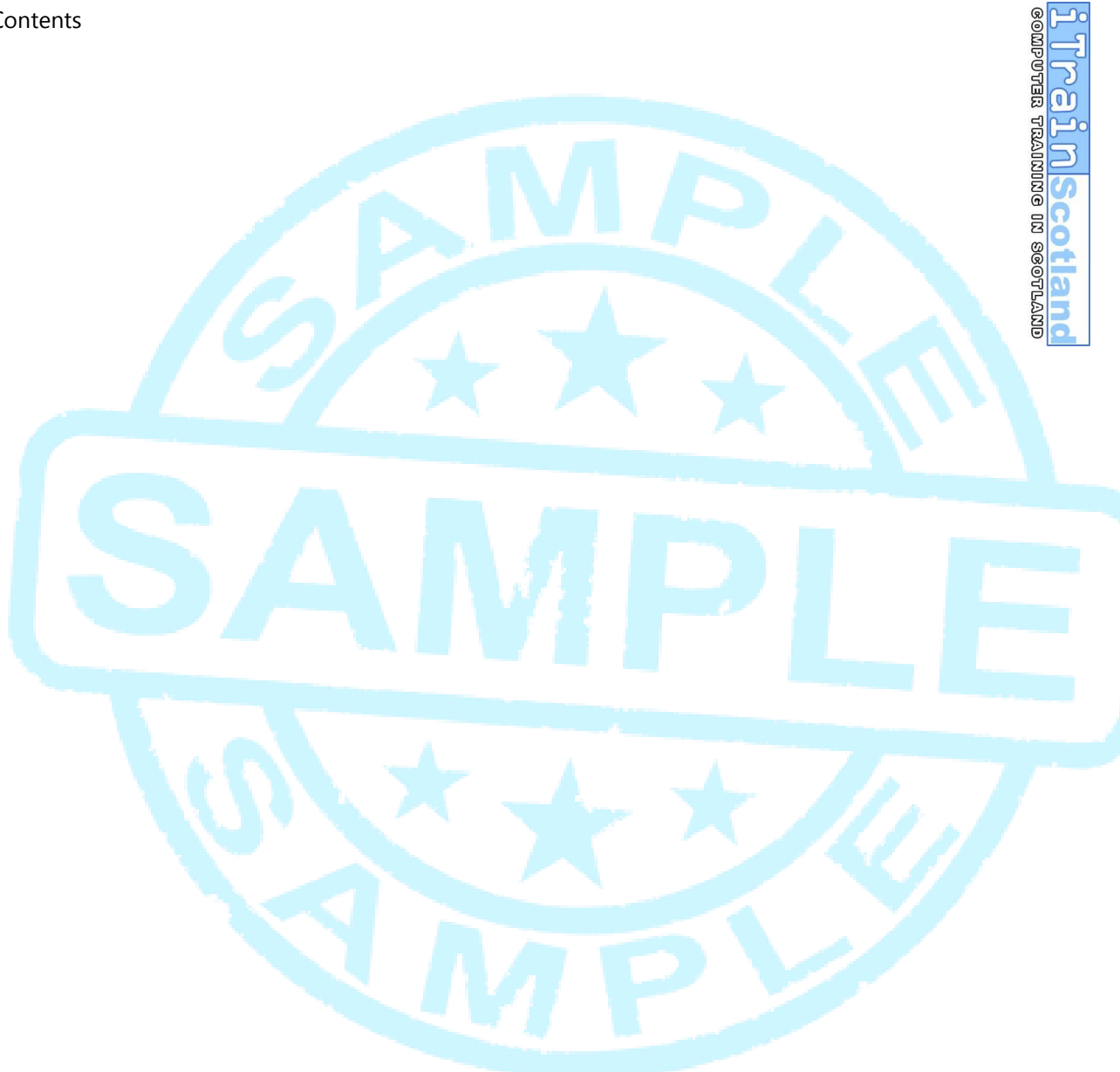

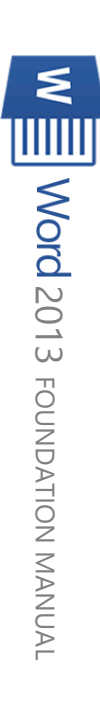